スマートフォン

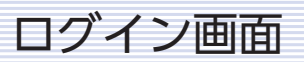

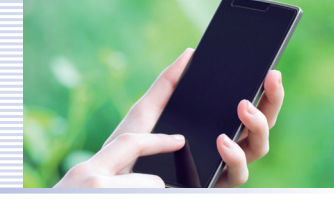

1

| ••••• <del>?</del>                          | 10:30 AM                                           | 100%                         |                                                                                                    |
|---------------------------------------------|----------------------------------------------------|------------------------------|----------------------------------------------------------------------------------------------------|
| €JR/                                        |                                                    |                              |                                                                                                    |
|                                             | と 市 イント アホ                                         | .9                           |                                                                                                    |
| 6 ロジイン/ 芸具笠録/                               | いお済め ぐない力                                          |                              |                                                                                                    |
| ログイン                                        |                                                    |                              |                                                                                                    |
| 指定席ネット予約会員(<br>とネットパスワードを入;<br>まだ会員登録がお済みで? | JRAカード会員・一般会員)<br>カして「ログイン」を押して<br>ない方は、新規会員登録をま   | の方は、会員番号<br>ください。<br>S願いします。 |                                                                                                    |
| 会員番号                                        |                                                    |                              | ①会員番号を入力します。                                                                                                    |
| 09002000                                    | 1                                                  |                              |                                                                                                    |
| ネットパスワード                                    |                                                    |                              | ②ネットパスワードを入力します。                                                                                                    |
| 上記の会員番号とネット/<br>示」ボタンを押してくだる                | 2<br>パスワードを入力して「発券<br>さい。<br><b>発券用QRコード表示</b> (3) | ŧ用QRコード表                     | <ul> <li>③発券用QRコード表示ボタンを押します。</li> <li>※「発券用QRコード表示」ボタンは、</li> <li>開催日の0時から表示されます。</li> <li>※購入有無に関わらず、全会員のログイン<br/>画面に表示されます。</li> </ul> |
| ☑ 次回から会員番号の♪                                | ヘ力を省略                                              |                              | デフォルトで「次回から会員番号の入力を<br>省略」にチェックを入った状態となります。                                                                                               |
| ※画面は開発時のもの                                  |                                                    | ~~~~~                        | QRコードの有効期限か切れた際、ネット<br>パスワードのみを再入力することで再度、<br>発券用QRコード表示ができます。                                                                            |

実際の画面とは異なる場合がございます。

※チェックボックスはお客様ご自身で はずすことも可能です。

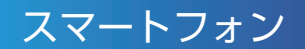

### 発券用 QR コード表示画面

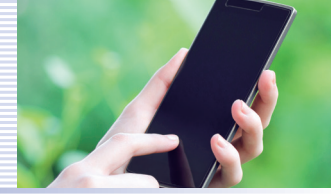

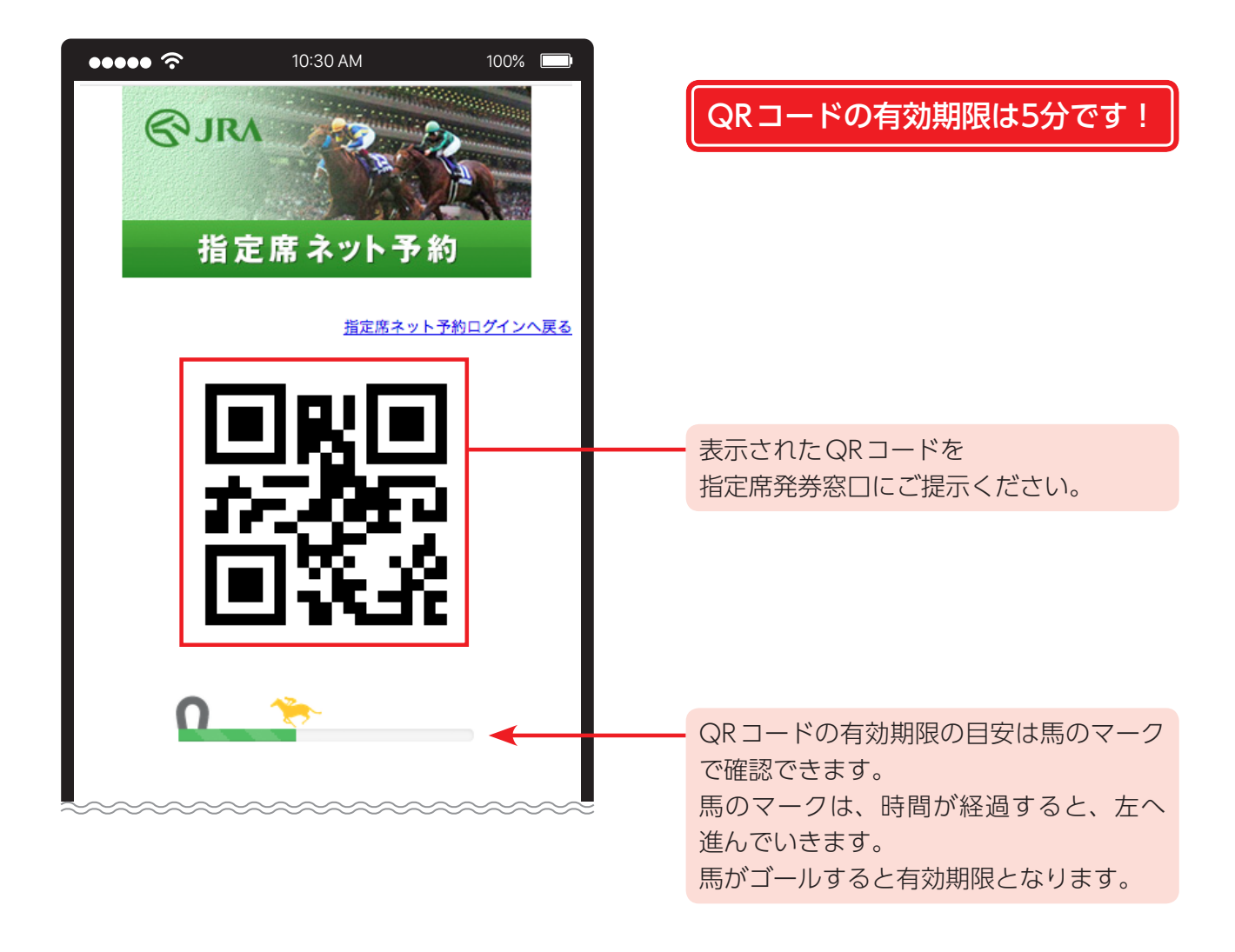

#### 以上でQRコード表示は終了です

#### 発券時に必要なもの

QRコード
 予約時に使用したクレジットカード
 ※①、②が揃わないと発券できません。

スマートフォン エラー画面①

有効期限が切れた場合

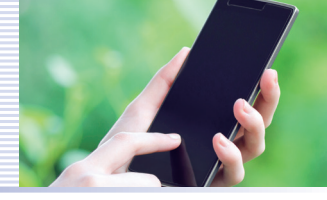

もう

| ••••• ?                                | 10:30 AM                              | 100% 🗔    |   |                                                                        |
|----------------------------------------|---------------------------------------|-----------|---|------------------------------------------------------------------------|
| ③JR/<br>指気                             | A<br>全席 ネット子                          | 約         | 1 |                                                                        |
| QRコードの有効期限<br>もう一度、会員番号と<br>コード表示」ボタンを | が切れました。<br>c ネットパスワードを入フ<br>と押してください。 | りして「発券用QR |   | - QRコードの有効期限が切れた場合、もう<br>一度、会員番号とネットパスワードを入力し、<br>「発券用QRコード表示」ボタンを押してく |
| 会員番号                                   |                                       |           |   | ださい。                                                                   |
| 09002000                               |                                       |           |   |                                                                        |
| ネットパスワード                               |                                       |           |   |                                                                        |
|                                        |                                       |           |   |                                                                        |
|                                        | ~~~~~~                                | ~~~~~     |   |                                                                        |

1から再度やり直してください。

スマートフォン エラー画面②

## 購入できていない場合

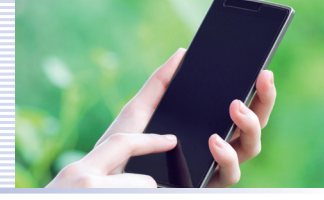

| ぼうしん しょうしょう しょうしょ しょうしょ しょうしょ しょうしょ しょうしょ しょうしょ しょうしょ しゅう しゅう しゅう しゅう しゅう しゅう しゅう しゅう しゅう しゅう | ••••              | • ?                               | 10:30 AM          | 100% 🗔    |
|-----------------------------------------------------------------------------------------------|-------------------|-----------------------------------|-------------------|-----------|
| QRコードが表示できません。<br>体日開催の指定席をご購入されていない可能性がありますので、<br>2確認ください。<br>1番号<br>202000<br>トパスワード        |                   | <ul><li>♥JRA</li><li>指定</li></ul> | 席 ネット予            | 約         |
| 番号<br> 002000<br> トパスワード                                                                      | QRコ<br>本日開<br>ご確証 | ードが表示できませ<br>引催の指定席をご購<br>&ください。  | さん。<br>入されていない可能性 | だがありますので、 |
|                                                                                               | ł                 |                                   |                   |           |
|                                                                                               | 2(                | 000<br>スワード                       |                   |           |
|                                                                                               |                   |                                   |                   |           |
|                                                                                               |                   |                                   |                   |           |

ご購入履歴をご確認ください。

スマートフォン エラー画面③

# 会員番号やネットパスワードを間違っている場合

※既存のメッセージと同じ、変更なし

| ••••• ?                                                                                                    | 10:30 AM       | 100%           |  |  |  |
|----------------------------------------------------------------------------------------------------|----------------|----------------|--|--|--|
| <b>©</b> 11                                                                                                    | 2A             |                |  |  |  |
| 指                                                                                                    | 定席 ネット予        | 約              |  |  |  |
| ○ ログイン/会員登録がお済みでない方                                                                                                  |                |                |  |  |  |
| ロ <b>グイン</b><br>指定席ネット予約会員(JRAカード会員・一般会員)の方は、会員番<br>号とネットパスワードを入力して「ログイン」を押してください。<br>まだ会員登録がお済みでない方は、新規会員登録をお願いします。 |                |                |  |  |  |
| 会員番号もしくに                                                                                                    | はネットパスワードが正しくま | δりません <b>。</b> |  |  |  |
| 会員番号                                                                                                    |                |                |  |  |  |
| 09002000                                                                                                    | ~~~~~~~~~~     |                |  |  |  |

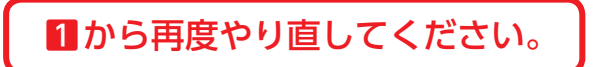